# Installazione del software CAD 2023 per Windows

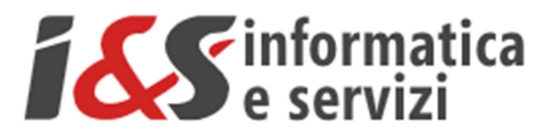

# Sommario

| 1 | INS | TALLAZIONE DEL SOFTWARE                          | 2  |
|---|-----|--------------------------------------------------|----|
|   | 1.1 | SE SI DISPONE DEL DVD CON IL SOFTWARE I&S        | 2  |
|   | 1.2 | SE NON SI DISPONE DEL DVD CON IL SOFTWARE I&S    | 2  |
|   | 1.3 | INSTALLAZIONE                                    |    |
|   | 1.4 | PRIMO AVVIO DI CADPAK (RIFERIMENTO A WINDOWS 11) | 6  |
|   | 1.5 | Test di avvio corretto                           | 11 |
| 2 | INS | TALLAZIONE MS-ACCESS DATABASE ENGINE             | 11 |
|   | 2.1 | SE SI DISPONE DEL DVD CON IL SOFTWARE I&S        | 11 |
|   | 2.2 | SE NON SI DISPONE DEL DVD CON IL SOFTWARE I&S    | 12 |
|   | 2.3 | CONFIGURAZIONE DI MS SQL SERVER 2005 EXPRESS     | 13 |
| 3 | INS | TALLAZIONE LIBRERIA BLOCCHI                      | 15 |
|   | 3.1 | SE SI DISPONE DEL DVD CON IL SOFTWARE I&S        | 15 |
|   | 3.2 | SE NON SI DISPONE DEL DVD CON IL SOFTWARE I&S    | 15 |
|   | 3.3 | INSTALLAZIONE                                    | 15 |
|   |     |                                                  |    |

I riferimenti ad altre integrazioni/modifiche al presente documento sono sinteticamente riportate nella history seguente:

|                     | History - Cronologia           |            |      |                                                      |  |  |  |  |
|---------------------|--------------------------------|------------|------|------------------------------------------------------|--|--|--|--|
|                     | Written by Data Revision Notes |            |      |                                                      |  |  |  |  |
| I&S                 |                                | 30/06/2022 | 1.00 | Starting version                                     |  |  |  |  |
| I&S 02/08/2022 1.10 |                                |            | 1.10 | Modifiche per nuova versione installer su Windows 11 |  |  |  |  |
|                     |                                |            |      |                                                      |  |  |  |  |
|                     |                                |            |      |                                                      |  |  |  |  |
|                     |                                |            |      |                                                      |  |  |  |  |

## 1 Installazione del software

## 1.1 Se si dispone del DVD con il software I&S

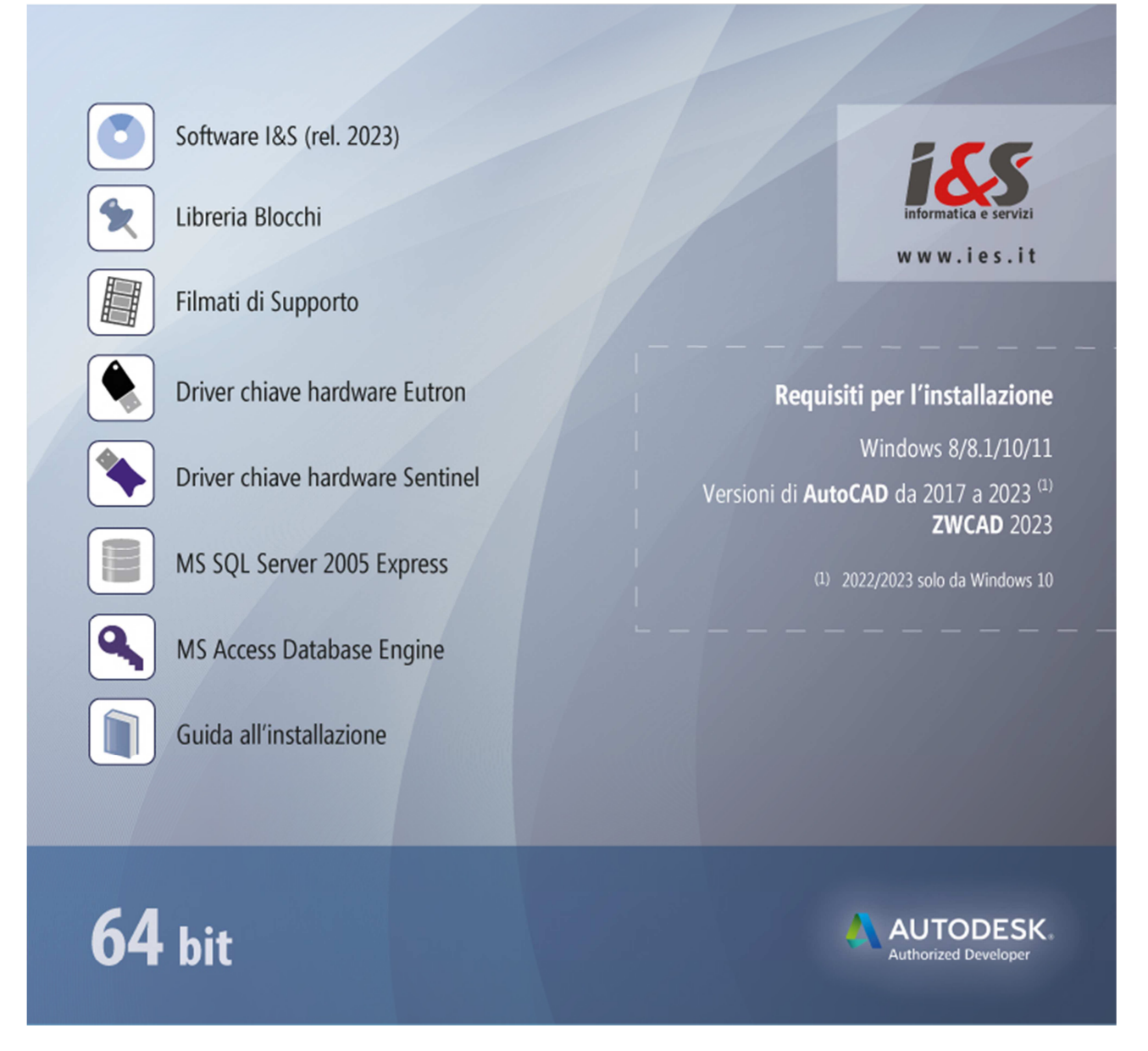

Dallo splash iniziale eseguire 'Software I&S (rel 2023)'. Passare al punto 1.3

#### 1.2 Se NON si dispone del DVD con il software I&S

Scaricare dal sito I&S (https://www.ies.it/download/archivio-software) la versione del software che si desidera installare e di cui si hanno i dati per l'attivazione della licenza.

Eseguire quindi il file scaricato e salvato in una cartella del PC sui cui si desidera eseguire l'installazione

#### 1.3 Installazione

L' installazione di CADPak è gestita da una procedura guidata. Le seguenti figure illustrano i passaggi da eseguire.

| 🤁 IeS-Software 2023 (x64)                                                                                                    | ×                                                                                                    |   |  |  |  |  |  |
|----------------------------------------------------------------------------------------------------|----------------------------------------------------------------------------------------------------|---|--|--|--|--|--|
| Procedura di installazione per<br>IeS-Software 2023 (x64)                                                                                                    |                                                                                                    |   |  |  |  |  |  |
| Questa procedura installerà IeS-Software 2023 (x64) sul<br>computer. Per continuare, scegliere Avanti.                                                                                                    |                                                                                                    |   |  |  |  |  |  |
|                                                                                                    | ATTENZIONE: Questo programma è tutelato dalle leggi sul<br>copyright, dalle leggi sui diritti d'autore e dalle disposizioni dei<br>trattati internazionali. |   |  |  |  |  |  |
| www.ies.it                                                                                                    | Versione 28.0.0                                                                                                    | _ |  |  |  |  |  |
|                                                                                                    | < Indietro Avanti > Annulla                                                                                                    |   |  |  |  |  |  |
| 🔁 leS-Software 2023 (x64)                                                                                                    | X                                                                                                    | ٦ |  |  |  |  |  |
| Contratto di licenza<br>Leggere attentamente il segu                                                                                                    | vente contratto di licenza.                                                                                                    |   |  |  |  |  |  |
|                                                                                                    | ICENZA D'ILSO Software I&S                                                                                                    |   |  |  |  |  |  |
| IMPORTANTE<br>LEGGERE QUESTO TESTO<br>QUESTO E' UN CONTRATTO DI LICENZA.<br>I&S - Informatica e Servizi srl è disposta di concederle in licenza il software accluso alla<br>presente installazione alla sola condizione che ella accetti di tutte le clausole contenute nel<br>presente contratto di licenza, così come di tutte le ulteriori o specifiche condizioni di licenza qui<br>riportate ("contratto"). Si prega di leggere attentamente i termini e le condizioni di questo<br>contratto prima di procedere all'installazione e configurazione del software. Con l'esecuzione<br>delle operazioni di installazione e configurazione Lei si riconosce vincolato da tutte le condizioni<br>previste dal contratto. |                                                                                                    |   |  |  |  |  |  |
| 🔾 Rifiuto i termini del contratto di licenza                                                                                                    |                                                                                                    |   |  |  |  |  |  |
| Informatica e Servizi                                                                                                    |                                                                                                    | - |  |  |  |  |  |
|                                                                                                    | < Indietro Avanti > Annulla                                                                                                    |   |  |  |  |  |  |

Selezionare la tipologia di installazione

| CAD e GIS | Per la versione GIS      |
|-----------|--------------------------|
| CAD       | Per la sola versione CAD |

Nel dubbio riferirsi alla tipologia di licenza acquistata.

| 🛃 leS-Software 2                                          | 023 (x64)                                                                                |                                                 |                         | ×                  |  |  |  |  |  |  |
|-----------------------------------------------------------|------------------------------------------------------------------------------------------|-------------------------------------------------|-------------------------|--------------------|--|--|--|--|--|--|
| Tipo di installa<br>Scegliere il tipo                     | <b>zione</b><br>di installazione più adatt                                               | o alle proprie esigen                           | ze.                     | 1 <mark>6</mark> 5 |  |  |  |  |  |  |
| Selezionare un                                            | Selezionare un tipo di installazione.                                                    |                                                 |                         |                    |  |  |  |  |  |  |
| • CAD e GIS<br>Installa tutto il software CAD e GIS.      |                                                                                          |                                                 |                         |                    |  |  |  |  |  |  |
| ○ CADPak                                                  | CADPak                                                                                   |                                                 |                         |                    |  |  |  |  |  |  |
| ○ Personaliz                                              | zzata                                                                                    |                                                 |                         |                    |  |  |  |  |  |  |
|                                                           | Scegliere le caratteristi<br>desiderata. Consigliata                                     | che da installare e sp<br>agli utenti esperti.  | ecificare la posizione  |                    |  |  |  |  |  |  |
| Informatica e Serviz                                      | i                                                                                        | < Indietro                                      | Avanti >                | Annulla            |  |  |  |  |  |  |
| IeS-Software 20                                           | 023 (x64)                                                                                |                                                 |                         | ×                  |  |  |  |  |  |  |
| Installazione di<br>La procedura gu                       | IeS-Software 2023 (<br>idata è pronta per inizia                                         | (x64)<br>re l'installazione.                    |                         | 1 <mark>6</mark> 8 |  |  |  |  |  |  |
| Scegliere Install<br>Per rivedere o n<br>Scegliere Annull | a per iniziare l'installazion<br>nodificare qualsiasi impos<br>a per uscire dalla proced | ne.<br>stazione di installazio<br>lura guidata. | one, fare clic su Indie | etro.              |  |  |  |  |  |  |
| Informatica e Servizi                                     |                                                                                          | < Indietro                                      | Installa                | Annulla            |  |  |  |  |  |  |

Installazione\_x64\_2023.docx

Al termine, premendo il bottone Installa, viene avviata l'installazione del software I&S.

| 🛃 leS-Softv             | vare 2023 (x64)               | _                  |             | ×       |  |
|-------------------------|-------------------------------|--------------------|-------------|---------|--|
| Installazi<br>Le caratt | di installazione.             | i&                 | 5           |         |  |
| 1 <del>6</del>          | 2023 (x64). L'opera           | zione              |             |         |  |
|                         | Stato:                        |                    |             |         |  |
|                         | Aggiornamento della registra: | zione del componen | te in corso |         |  |
|                         |                               |                    |             |         |  |
|                         |                               |                    |             |         |  |
|                         |                               |                    |             |         |  |
|                         |                               |                    |             |         |  |
|                         |                               |                    |             |         |  |
|                         |                               |                    |             |         |  |
|                         |                               |                    |             |         |  |
|                         |                               |                    |             |         |  |
| Informatica e           | Servizi                       |                    |             |         |  |
|                         |                               | < Indietro         | Avanti >    | Annulla |  |

Un'ultima pagina avviserà quando l'installazione è terminata.

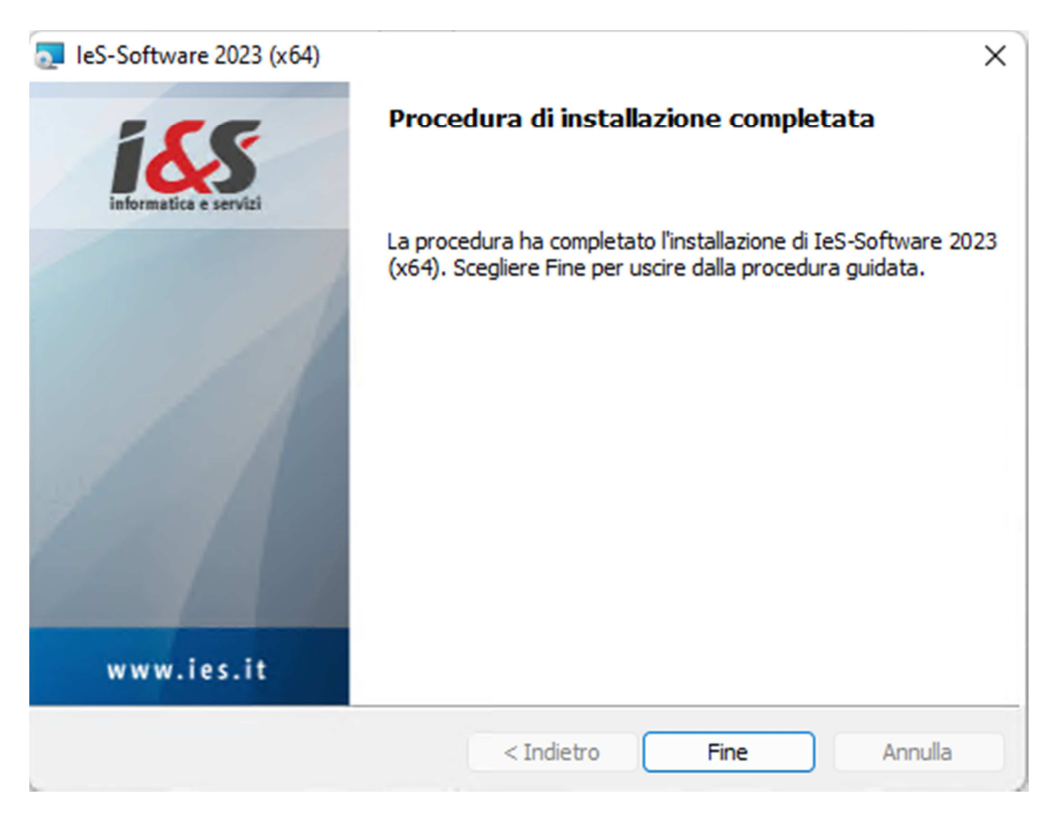

Pagina 5 di 15

### 1.4 Primo avvio di CADPak (Riferimento a Windows 11)

Rispetto alle versioni precedenti, la prima esecuzione NON deve più essere fatta come amministratore. Serviranno comunque i diritti di amministratore per la configurazione della tipologia della licenza. Al momento opportuno, a seconda della configurazione dell'utente sarà quindi possibile che siano richieste le credenziali di amministratore.

Cliccare sull'icona delle App di Windows 11

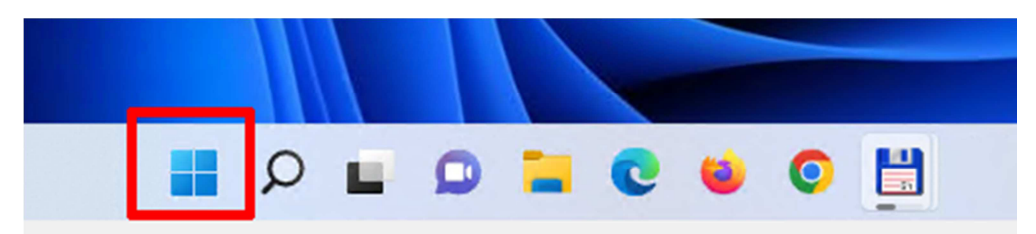

#### Cliccare su Tutte le app >

|   |   | 🔎 Scrivi qui | il testo da cere      | care.       |                 |              |              |
|---|---|--------------|-----------------------|-------------|-----------------|--------------|--------------|
| 2 | - |              |                       |             |                 |              |              |
|   |   | Aggiunto     |                       |             |                 | Tutte        | e le app >   |
|   |   | 0            |                       | <b>.</b>    | <b></b>         |              | <b>(</b>     |
|   |   | Edge         | Posta                 | Calendario  | Microsoft Store | Foto         | Impostazioni |
|   |   | Calcolatrice | Sveglie e<br>orologio | Blocco note | <b>Paint</b>    | Esplora file |              |

#### Cliccare su Avvia I&S-Software

| 🔎 Scrivi qui il testo da cercare.        |            |
|------------------------------------------|------------|
|                                          |            |
| Tutte le app                             | < Indietro |
| AutoCAD Map 3D 2023 - Italiano (Italian) | ~          |
| В                                        |            |
| Blocco note                              |            |
| С                                        |            |
| CAD-GIS I&S                              | ^          |
| Avvia I&S-Software                       |            |
| Backup Manager                           |            |
| Calcolo Poligonali                       |            |

Il programma di configurazione (CpStart) si avvia e nel caso non sia mai stata configurata la tipologia di licenza, compare un messaggio che informa di questo:

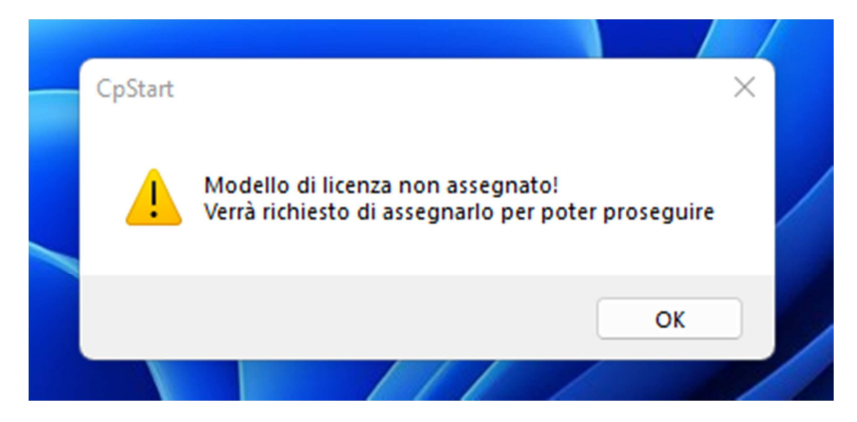

Dopo aver cliccato su Ok, è possibile che che siano richieste le credenziali di amministratore:

| <sup>Controllo dell'account utente</sup><br>Vuoi consentire a questa app con autore<br>sconosciuto di apportare modifiche al<br>dispositivo?                                                    | × |
|----------------------------------------------------------------------------------------------------|---|
| LCManager.exe<br>Autore: Sconosciuto<br>Origine file: Unità disco rigido nel computer<br>Mostra altri dettagli<br>Per continuare, immettere un nome utente e una password di<br>amministratore. |   |
| ies<br>••••  $\odot$<br>DESKTOP-6UHSS4D\ies<br>Sì No                                                                                                    |   |

Quindi cliccare su Sì e comparirà un box per la richiesta della tipologia acquistata:

- Chiave hardware
- Internet

| छ Gestione licenze                                       | _           |           | ×      |  |  |  |  |
|----------------------------------------------------------|-------------|-----------|--------|--|--|--|--|
| Modello di licenza attuale<br>Modello non assegnato      |             |           |        |  |  |  |  |
| Nuovo modello di licenza<br>Attivazione licenza internet |             |           | ~      |  |  |  |  |
| Assegna                                                  |             |           | <      |  |  |  |  |
| Chiudi                                                   | information | tica e se | ervizi |  |  |  |  |

Nel caso di chiave hardware si dovrà disporre della chiave ed aver già proceduto alla installazione dei driver come indicato nella e-mail ricevuta relativa alla licenza.

#### Licenza internet

Sarà sufficiente selezionarla e premere Assegna

| 📝 Gestione licenze           | —        |           | $\times$   |             |           |   |
|------------------------------|----------|-----------|------------|-------------|-----------|---|
| Modello di licenza attuale   |          |           |            |             |           |   |
| Licenza internet             |          |           |            |             |           |   |
| Nuovo modello di licenza     |          |           |            |             |           |   |
| Attivazione licenza internet |          |           | $\sim$     |             |           |   |
| Assegna                      |          |           | ~          |             |           |   |
| Chiudi                       | informat | tica e se | ervizi     |             |           |   |
|                              |          |           |            |             |           |   |
|                              |          |           |            |             |           | × |
|                              |          | Mode      | llo Licen: | za internet | assegnato |   |
|                              |          |           |            |             | OK        |   |
|                              |          |           |            | 1/          |           | / |

Cliccare su OK e Chiudi per terminare questa fase.

#### Licenza Chiave Hardware

Si selezioni la tipologia ed alla pressione del tasto Assegna, sarà richiesto di selezionare il file (key e pwd) di licenza ricevuti per e-mail.

Nel seguente box, selezionare il prodotto Autodesk nella versione che si desidera abbinare a CADPak.

| Selezione del software CAD a 64 bit                            | ×   |  |  |  |  |  |  |
|----------------------------------------------------------------|-----|--|--|--|--|--|--|
| Selezionare la versione del software CAD da avviare:           |     |  |  |  |  |  |  |
|                                                                |     |  |  |  |  |  |  |
|                                                                |     |  |  |  |  |  |  |
|                                                                |     |  |  |  |  |  |  |
| Modello licenza già assegnato e non basato su chiave hardware. |     |  |  |  |  |  |  |
|                                                                |     |  |  |  |  |  |  |
|                                                                | а 🗌 |  |  |  |  |  |  |

Il software CAD selezionato sarà messo in esecuzione.

Solo in caso di attivazione di Licenza internet comparirà il box di autenticazione (login) in cui inserire le credenziali nome utente e password o importare un file di licenza. Tali credenziali saranno fornite da I&S all'acquisto della licenza ed inviate via e-mail.

E' possibile attivare una licenza sia direttamente on-line che a mezzo file di licenza. Il file di licenza va richiesto ad I&S (per e-mail) e la comunicazione dovrà contenere il codice indicato nel campo 'Identificativo'. Il bottone sulla sinistra dell'identificativo consente di copiare il codice nella clipboard per poi essere incollato nella e-mail di richiesta del file di attivazione.

| 🚺 Login  |                         |            |
|----------|-------------------------|------------|
|          |                         | POWERED BY |
| Modalità | ⊙ Credenziali ◯ Da file |            |
| Username |                         |            |
| Password |                         | 0          |
|          | Cancel                  | Login      |

| (1) Login |                |                                   |
|-----------|----------------|-----------------------------------|
|           |                |                                   |
|           |                | POWERED BY                        |
| 105       |                | informatica<br>e servizi          |
|           | Modalità       | ○ Credenziali ③ Da file           |
|           | Identificativo | 539077e4-7c35-48c6-92b9-0a530bab5 |
|           | Seleziona File | <b>F</b>                          |
|           |                | Cancel Login                      |

#### 1.5 Test di avvio corretto

Per verificare il corretto avvio del software CADPak è possibile visualizzare l'output nella riga di comando di AutoCAD (col tasto F2) o digitare il comando *CPSTATUS* che mostra un riepilogo della licenza. In caso di licenza internet utilizzare il comando *CPAK\_LCINFO* invece che *CPSTATUS*.

In caso di problemi contattare il supporto di I&S all'indirizzo supporto-cad@ies.it.

## 2 Installazione MS-Access database Engine

Nella versione a 64 bit, alcuni comandi di CADPak (tra cui **MDB1** che consente di esplorare in una griglia gli oggetti selezionati) necessitano della connessione ad un DB Access o SQL Server. E' necessario quindi procedere alla installazione e configurazione dei driver Microsoft non distribuiti direttamente con le versioni dei sistemi operativi Windows.

Si può installare MS-Access Database Engine op la versione MS-SQL Server 2005 Express. Nel dubbio utilizzare MS-Access Database Engine.

#### 2.1 Se si dispone del DVD con il software I&S

Dallo splash iniziale lanciare l'installazione di '*MS Access Database Engine*' che non ha bisogno di alcuna ulteriore configurazione.

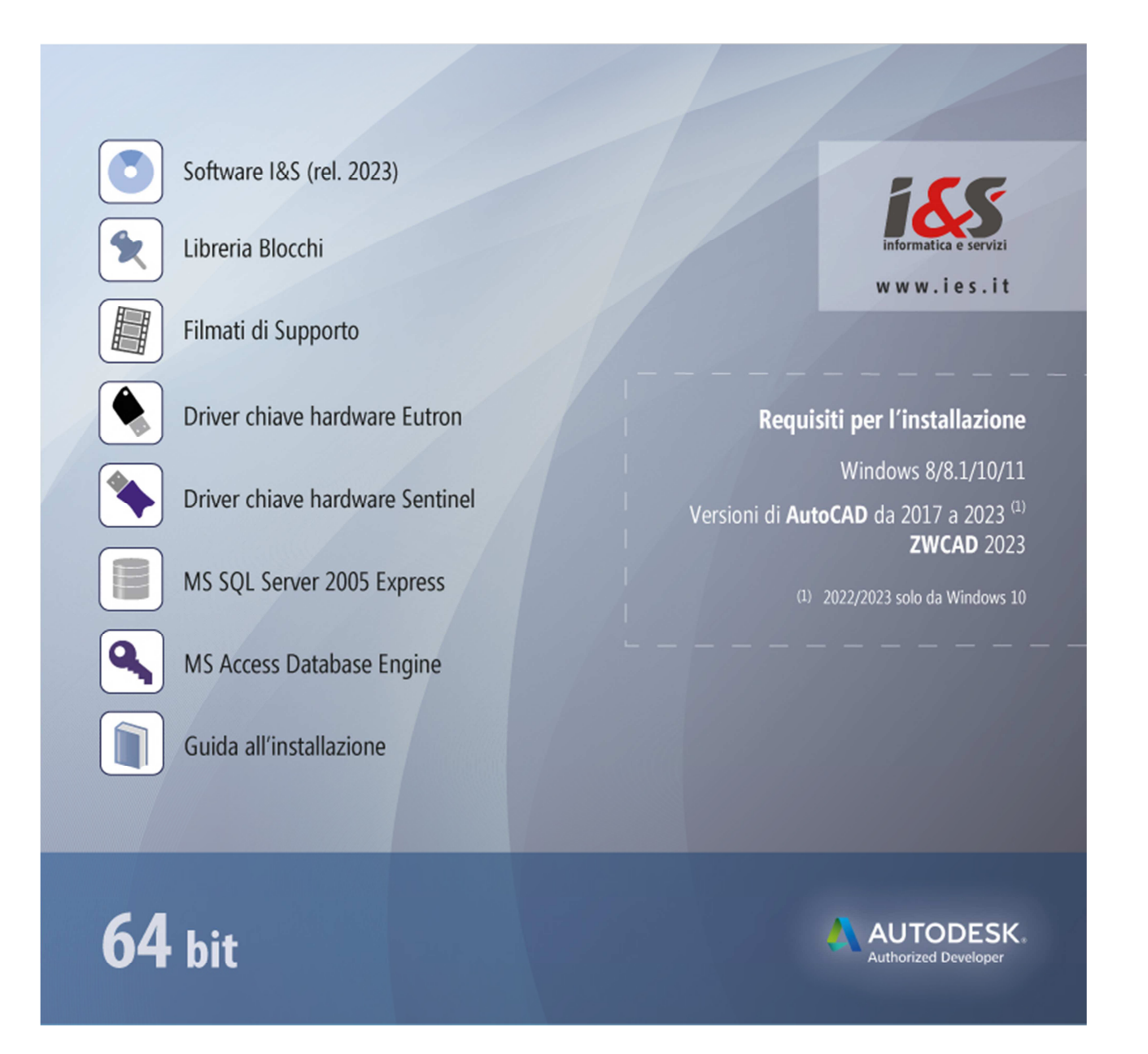

## 2.2 Se NON si dispone del DVD con il software I&S

E' necessario quindi procedere alla installazione e configurazione dei driver Microsoft non distribuiti direttamente con le versioni dei sistemi operativi Windows. Si può installare MS-Access Database Engine scaricando il pacchetto dal link:

https://www.ies.it/download/archivio-allegati/

e selezionando ACE – MS-Access DataBase Engine x64

Eseguire quindi il file AccessDatabaseEngine\_eng\_X64.msi che non ha bisogno di configurazione.

Nota Non installare questo componente se sulla macchina a 64 bit è installata una versione MS-Office a 32 bit.

#### 2.3 Configurazione di MS SQL Server 2005 Express

Se è stato installato SQL Server 2005 Express, è necessario configurare CADPak. Se non configurato, all'avvio di un comando che richiede la lettura/scrittura su database (ad esempio MDB1) comparirà il seguente errore

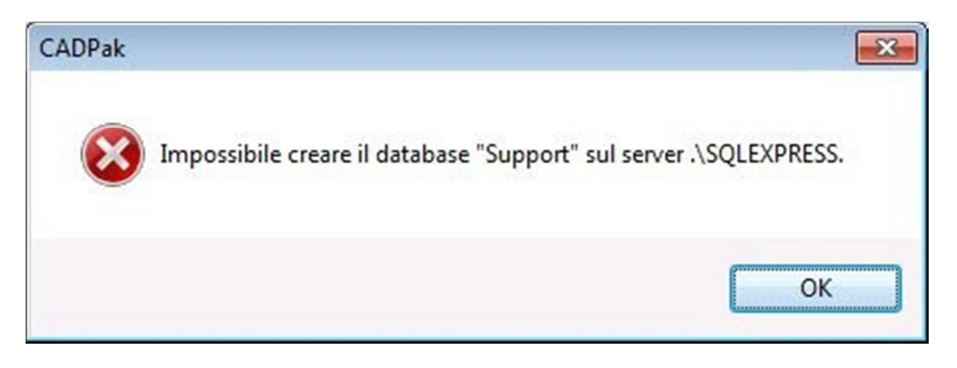

Procedere alla configurazione di CADPak per utilizzo database in SQL Server Express:

Eseguire in AutoCAD il comando IMPOSTA di CADPak utilizzando il comando indicato in figura:

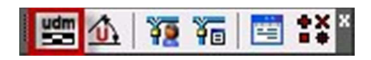

Cliccare il bottone 'Scelta database...'

| npostazioni CADPak   |                      |                          |
|----------------------|----------------------|--------------------------|
| U.d.M.               | Scale                |                          |
| Metri                | Lunghezze            | 1: 100                   |
| Centimetri           | Altezze              | 1: 100                   |
| Millimetri           | Predefinite          | 1:1 🔻                    |
| Lingua               |                      |                          |
| Lingua Italiano      | •                    |                          |
| Tipo di linea        |                      |                          |
| <b>BOLL</b>          | Fattore di sca       | ala 10.0000              |
|                      | Fattore <u>A</u> uto | CAD: 1.0000              |
| Database di supporto |                      |                          |
|                      | Scelta database      | ]                        |
| Variabili globali    |                      |                          |
| Inizializza          |                      | S <u>a</u> lva come      |
| Modifica/Inizializza | Sa                   | lva come <u>d</u> efault |
| 0                    | K <u>A</u> nnul      | la                       |

e digitare nell'apposito campo la seguente stringa di testo: .\SQLEXPRESS e premere OK

| 🏠 Apertura database                                                                         | ×                     |
|---------------------------------------------------------------------------------------------|-----------------------|
| SQL Server UDL / Strin                                                                      | ga di connessione     |
| \$Server                                                                                    | .\squexpress          |
| \$Database                                                                                  | ▼ \$Crea              |
| <ul> <li>\$Autenticazione di</li> <li>\$Autenticazione di</li> <li>\$Nome utente</li> </ul> | Windows<br>SQL Server |
| \$Password                                                                                  |                       |
|                                                                                             | OK Annulla            |
|                                                                                             |                       |

# 3 Installazione libreria blocchi

La libreria dei blocchi installa una serie di blocchi raggruppati per tipologia.

### 3.1 Se si dispone del DVD con il software I&S

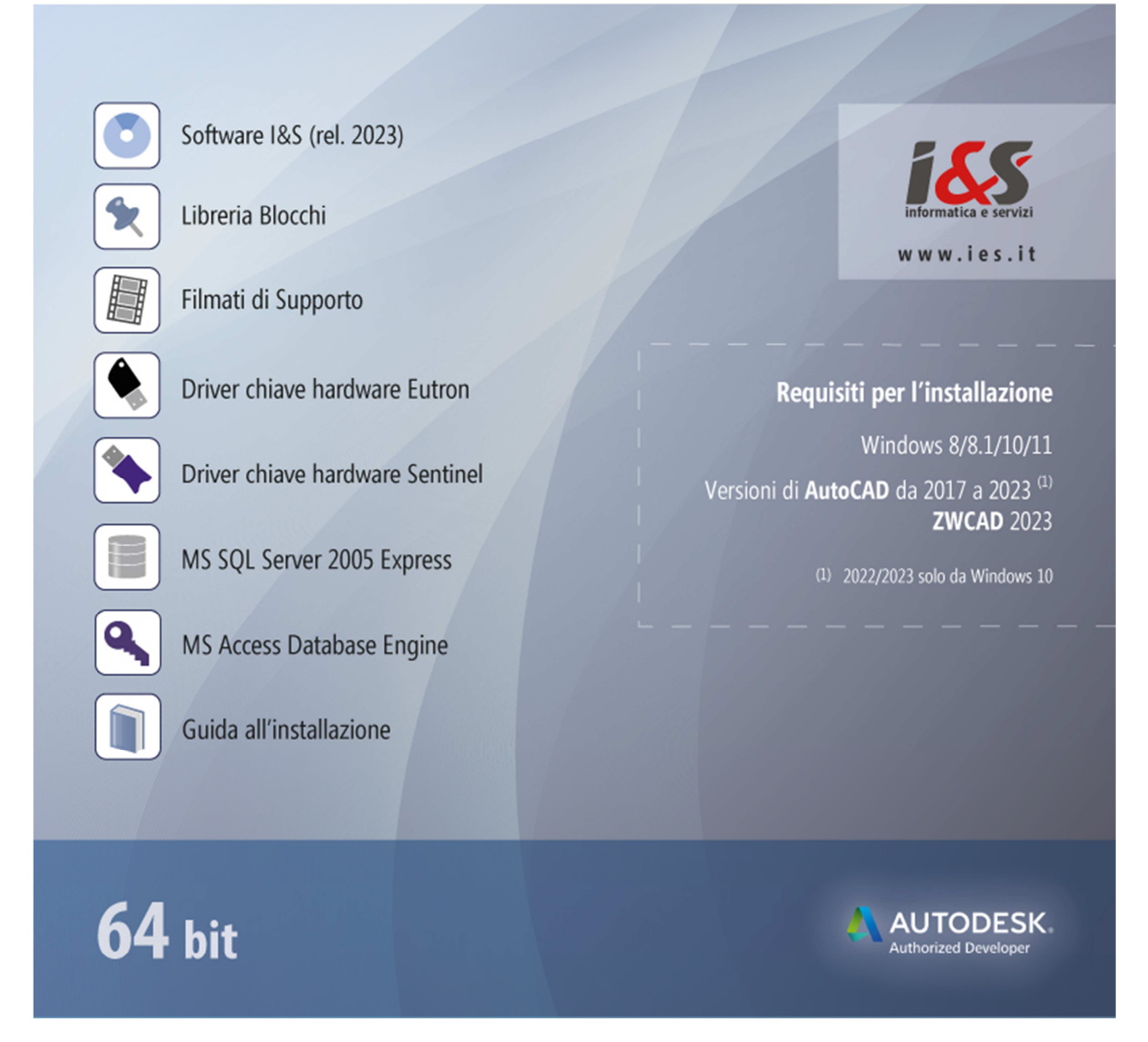

Selezionare 'Libreria blocchi' che installerà una libreria di blocchi per il software CADPak.

## 3.2 Se NON si dispone del DVD con il software I&S

Scaricare il file di installazione della libreria dal sito: https://www.ies.it/download/archivio-allegati/ Eseguire quindi il file scaricato e salvato in una cartella del PC sui cui si desidera eseguire l'installazione.

#### 3.3 Installazione

Seguire la procedura guidata fino al termine dell'installazione.

#### Document